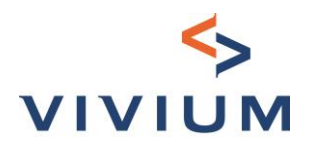

# < VIVIUM</li>KMO Tool - Gebruik

# Handleiding >

14-04-2023

Vivium is een merk van P&V Verzekeringen cv Verzekeringsonderneming toegelaten onder code 0058 BTW BE 0402 236 531 - RPR Brussel Maatschappelijke Zetel Koningsstraat 151 – 1210 Brussel TEL. +32 (0)2 406 35 1 1 Zetel Antwerpen Desguinlei 92 – 2018 Antwerpen TEL. +32 (0)3 244 66 88

www.vivium.be

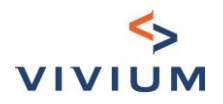

## Inhoudsopgave

| DEEL I. Context                                                     | 4  |
|---------------------------------------------------------------------|----|
| HOOFDSTUK I. Activiteiten                                           | 4  |
| HOOFDSTUK II. Toepassingsgebied                                     | 4  |
| HOOFDSTUK III. Keuze van dekkingen                                  | 6  |
| HOOFDSTUK IV. Schadehistoriek                                       | 7  |
| DEEL II. Arbeidsongevallen                                          | 8  |
| HOOFDSTUK I. Wettelijke waarborg                                    | 8  |
| HOOFDSTUK II. Bovenwettelijke waarborgen (optioneel)                | 8  |
| Afdeling I – Gewaarborgd loon                                       | 8  |
| Afdeling II – Excedent Wet                                          | 8  |
| HOOFDSTUK III. 24u/24 (optioneel)                                   | 9  |
| HOOFDSTUK IV. Overzicht van de premies                              |    |
| DEEL III. Liability                                                 |    |
| HOOFDSTUK I. BA Onderneming                                         |    |
| Afdeling I – Aantal werknemers                                      |    |
| Afdeling II – Details van de BA Onderneming                         |    |
| Afdeling III – Bijberoep                                            |    |
| Afdeling IV – Contract van 3 jaar (indien van toepassing)           | 12 |
| HOOFDSTUK II. Objectieve aansprakelijkheid bij brand en ontploffing | 13 |
| HOOFDSTUK III. Overzicht van de premies                             |    |
| HOOFDSTUK IV. Medische en paramedische aansprakelijkheid            |    |
| DEEL IV. Property                                                   |    |
| HOOFDSTUK I. Adres van het risico                                   |    |
| Afdeling I – Toepassingsgebied                                      |    |
| Afdeling II – Adres van het risico                                  |    |
| HOOFDSTUK II. Gebouw                                                | 20 |
| HOOFDSTUK III. Inhoud                                               | 21 |
| Afdeling I – Te verzekeren kapitalen                                | 21 |
| Afdeling II – Diefstal                                              | 22 |
| HOOFDSTUK IV. Optionele waarborgen                                  | 22 |
| Afdeling I – Formule Plus                                           | 23 |
| Afdeling II – Uibreideing 'Tuin'                                    | 23 |
| Afdeling III – Bedrijfsschade                                       | 23 |
| Afdeling IV – Waarden – vervoer en verblijf                         | 24 |
| Afdeling V – Gratis afstand van verhaal                             | 24 |
| HOOFDSTUK V. Overzicht van de premies                               | 24 |
| Afdeling I – Premievermindering voor verhoogde vrijstelling         | 24 |
| Afdeling II – Rechtsbijstand en indirecte verliezen                 | 24 |
| Afdeling III – Premie niet beschikbaar                              | 25 |

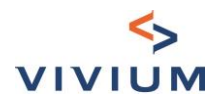

| HOOFDSTUK VI. Machinebreuk                                             | 26 |
|------------------------------------------------------------------------|----|
| HOOFDSTUK VII. Alle risico's elektronica                               | 28 |
| HOOFDSTUK VIII. HORECA-vragenlijst                                     | 29 |
| DEEL V. Acceptatiecriteria                                             |    |
| DEEL VI. Overzicht                                                     | 31 |
| HOOFDSTUK I. Betalingswijze                                            | 31 |
| HOOFDSTUK II. Korting (indien van toepassing)                          | 31 |
| HOOFDSTUK III. Commissies                                              | 32 |
| HOOFDSTUK IV. Premieoverzicht printen                                  | 33 |
| DEEL VII. Afronding                                                    | 34 |
| HOOFDSTUK I. Kandidaat verzekeringsnemer                               | 34 |
| HOOFDSTUK II. Aanvullende informatie over het contract                 | 34 |
| HOOFDSTUK III. Overleg met maatschappij                                | 35 |
| Afdeling I – Zonder acceptatieregel die de premie berekening blokkeert | 35 |
| Afdeling II – Met acceptatieregels die de premie berekening blokkeert  | 36 |
| HOOFDSTUK IV. Ingangsdatum                                             | 36 |
| HOOFDSTUK V. Documenten                                                | 37 |
| DEEL VIII. Nieuwe zaak                                                 |    |
| DEEL IX. Vragen?                                                       |    |

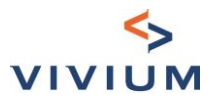

## **DEEL I. Context**

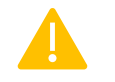

Deze tool is niet bestemd voor bestaande klanten.

#### HOOFDSTUK I. Activiteiten

De tool is ontwikkeld voor specifieke activiteiten die in de drop-down lijst zijn opgenomen. Deze lijst zal worden uitgebreid. U kunt de eerste paar letters intypen om de activiteit te vinden

Activiteit

|                                                        | Deze tool is niet bestemd voor bestaande klanten                                                                              |
|--------------------------------------------------------|----------------------------------------------------------------------------------------------------|
| Naam/naam vennootschap                                 | handleiding                                                                                                    |
| Uitgevoerde activiteit (j                              | eet                                                                                                    |
| Aanvullende beschrijving van de uitgevoerde activiteit | HORECA - Eetgelegenheden met beperkte bediening: broodjeszaak, ijssalon, wafels, pannenkoeken,<br>Frituur / Pitta uitgesloten |
| Maximaal 100 karakters                                 | HORECA - Eetgelegenheden met volledige bediening (met of zonder gebruik van oliebaden) - Frituur /<br>Pitta uitgesloten       |
|                                                        | Volgende stap                                                                                                    |

Via de tooltip kunt u een Excel-lijst downloaden met alle activiteiten in het toepassingsgebied.

| Naam/naam vennootschap      | Uitgevoerde activiteit                            |
|-----------------------------|---------------------------------------------------|
| Uitgevoerde activiteit (i)  | Activiteiten in het toepassingsgebied:<br>• Lijst |
| Aanvullende beschrijving vo |                                                   |

De Excel-lijst in de tooltip ziet er als volgt uit:

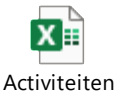

U kunt een extra beschrijving toevoegen.

#### HOOFDSTUK II. Toepassingsgebied

#### 1. Andere activiteiten dan "Bouw Sector"

Voor zeer kleine ondernemingen met de volgende voorwaarden:

- Eigenaar of huurder uitbater (geen eigenaar niet uitbater)
- Maximaal 10 FTE
- Verzekerd kapitaal (gebouw + inhoud) ≤ € 1 740 212,55 (Abex 819)
- Jaaromzet ≤ € 1 500 000
- Er wordt maar één activiteit uitgevoerd

U moet bevestigen dat de verzekeringsnemer aan deze voorwaarden voldoet om door te gaan

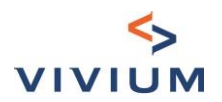

| Toepassingsgebied                                                                                                    |
|----------------------------------------------------------------------------------------------------|
| <ul> <li>Voldoet de verzekeringnemer aan volgende voorwaarden:</li> <li>Eigenaar uitbater of huurder uitbater (geen eigenaar niet uitbater)</li> <li>Maximaal 10 FTE</li> <li>Verzekerd kapitaal (gebouw + inhoud) ≤ € 2 133 300,85 (Abex 1004)</li> <li>Jaaromzet ≤ € 1 500 000</li> <li>Er wordt maar één activiteit uitgevoerd</li> </ul> |
| Ja, de verzekeringnemer voldoet aan deze<br>voorwaarden                                                                                                    |
| Volgende stap                                                                                                    |
| oor sommige van de activiteiten kan er een bericht zijn dat duidelijk aangeeft welke activiteiten onder di                                                                                                    |

instrument vallen.

| <b>U bevestigt dat u de volgende producten en diensten niet verkoopt of aanbiedt:</b><br>vermageringsproducten, piercings, tatoeages (of het verwijderen ervan), (half)permanente make-up, dermopigmentatie,<br>antirimpelbehandeling op basis van injecties, ontharing met laser of pulserend licht, liposuctie en andere invasieve ingrepen, micro-<br>dermabrasie, cryotherapie en fish therapie, zonnebanken. |               |  |  |
|----------------------------------------------------------------------------------------------------|---------------|--|--|
| Ja, de verzekeringnemer voldoet aan deze<br>voorwaarden                                                                                                    |               |  |  |
|                                                                                                    | Volgende stap |  |  |

#### 2. Bouwsector

De tool is ook ontwikkeld voor de bouwsector met de volgende kenmerken :

- Eigenaar uitbater of huurder uitbater (geen eigenaar niet uitbater) •
- Maximaal 5 FTE •
- Verzekerd kapitaal (gebouw + inhoud) ≤ 1.740.212,55 € (Abex 819) •
- Er wordt maar één activiteit uitgevoerd •

Bovendien zijn er vragen om het risico te bepalen:

- Verricht uw klant zijn werkzaamheden uitsluitend in een woningen (huis, flat) of kleinhandel?
- Verricht uw klant werkzaamheden met open vuur? •
- Verricht uw klant dakwerken?
- Verricht uw klant grondwerken met een graafmachine? •

Evenals een vraag over de jaarlijkse omzet en het gebruik van onderaannemers

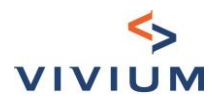

| Toepassingsgebied                                                                                                    |                                                                                   |  |  |
|----------------------------------------------------------------------------------------------------|-----------------------------------------------------------------------------------|--|--|
| U bevestigt dat de kandidaat verzekeringsnemer verklaart :                                                                                                    |                                                                                   |  |  |
| Zijn werkzaamheden uitsluitend in een woning (huis,<br>flat) of kleinhandel verrichten                                                                                                    | 🔵 Ja 🗿 Nee                                                                        |  |  |
| Geen werkzaamheden met open vlam verrichten                                                                                                    | O Ja ◯ Nee                                                                        |  |  |
| Geen dakwerken verrichten                                                                                                    | O Ja ◯ Nee                                                                        |  |  |
| Geen graafwerken met graafmachines verrichten                                                                                                    | 🔾 Ja 🗿 Nee                                                                        |  |  |
| Het tarief is van toepassing voor bedrijven to                                                                                                    | ot maximum 5 personen (5 VTE's) als een van de volgende 2 voorwaarden vervuld is: |  |  |
| O De omzet bedraagt maximum 500.000 EURO & er wordt met onderaannemers gewerkt                                                                                                    |                                                                                   |  |  |
| 🔿 De omzet bedraagt maximum 1.000.000 EURO & er wordt niet met onderaannemers gewerkt                                                                                                    |                                                                                   |  |  |
| 🔿 De kandidaat-verzekeringnemer voldoet aan geen enkele van deze voorwaarden                                                                                                    |                                                                                   |  |  |
| Voldoet de verzekeringnemer aan volgende voorwaarden:                                                                                                    |                                                                                   |  |  |
| <ul> <li>Eigenaar uitbater of huurder uitbater (geen eigenaar niet uitbater)</li> <li>Verzekerd kapitaal (gebouw + inhoud) ≤ € 2 133 300,85€ (Abex 1004)</li> <li>Er wordt maar één activiteit uitgevoerd</li> <li>Maximaal 5 FTE</li> </ul> |                                                                                   |  |  |
| Ja, de verzekeringnemer voldoet aan deze<br>voorwaarden                                                                                                    |                                                                                   |  |  |

#### HOOFDSTUK III. Keuze van dekkingen

Vervolgens moet u kiezen voor welke dekkingen u een tarief wilt hebben.

| (euze van dekkingen         |  |  |  |
|-----------------------------|--|--|--|
| Welk type dekking is nodig? |  |  |  |
| Arbeidsongevallen           |  |  |  |
|                             |  |  |  |
| ⊘ Aansprakelijkheid         |  |  |  |
|                             |  |  |  |
| Brand                       |  |  |  |
|                             |  |  |  |
| Machinebreuk                |  |  |  |
|                             |  |  |  |
| Alle risico's elektronica   |  |  |  |
| Volgende stap               |  |  |  |

Als u Brand kiest, kunt u vervolgens de volgende dekkingen kiezen: machinebreuk en/of alle risico's elektronica.

Afhankelijk van de activiteit zullen sommige dekkingen niet beschikbaar zijn (aansprakelijkheid). Er verschijnt een bericht:

- als we een aanbod hebben, maar dit niet beschikbaar is in de tool. U kunt dan contact opnemen met de maatschappij
- of als we geen aanbod hebben voor deze activiteit

- 6 -

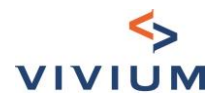

Keuze van dekkingen

#### Welk type dekking is nodig?

| Arbeidsongevallen                                                         |
|---------------------------------------------------------------------------|
|                                                                           |
| We hebben geen voorstel voor Aansprakelijkheid voor de gekozen activiteit |
| Brand                                                                     |
|                                                                           |
| Machinebreuk                                                              |
|                                                                           |
| Alle risico's elektronica                                                 |
| Volgende stap                                                             |

#### HOOFDSTUK IV. Schadehistoriek

Afhankelijk van de gekozen dekking moet u het aantal schadegevallen invullen dat de afgelopen 3 jaar is gemeld - tenzij de verzekeringsnemer een starter is.

De definitie van starter is te vinden in de tooltip:

|                                                                                 | ls de verzekeringsnemer<br>STARTER?         |  |  |  |
|---------------------------------------------------------------------------------|---------------------------------------------|--|--|--|
| Schadehistoriek                                                                 | Datum van oprichting : minder dan 2<br>jaar |  |  |  |
| Is de verzekeringsnemer STARTER?                                                |                                             |  |  |  |
| Hoeveel schadegevallen vonden de afgelopen 3 jaar plaats op de volgende takken? |                                             |  |  |  |
|                                                                                 |                                             |  |  |  |

|                   | Volgende stap     |  |
|-------------------|-------------------|--|
| Brand             | Brand             |  |
| Aansprakelijkheid | Aansprakelijkheid |  |
| Arbeidsongevallen | Arbeidsongevallen |  |

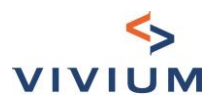

## DEEL II. Arbeidsongevallen

#### HOOFDSTUK I. Wettelijke waarborg

#### Wettelijke waarborg Loonmassa (totaal - beperkt tot wettelijke plafond) Loonmassa onderworpen aan RSZ Loonmassa Studenten Administratieve bedienden of Bedienden met occasioneel buitenopdrachten € 30 000 € Bedienden met buitenopdrachten / verkopers € € Bedienden met handenarbeid / verkopers met handenarbeid € Arbeiders 30 000 € € Volgende stap

Als er geen medewerkers zijn, vul de velden op het scherm "Wettelijke waarborg" dan niet in en ga naar het volgende scherm.

#### HOOFDSTUK II. Bovenwettelijke waarborgen (optioneel)

#### Afdeling I – Gewaarborgd loon

Het is mogelijk te kiezen de "Gewaarborgd loon" dekking met of zonder de terugstorting van de patronale lasten:

|                    | Bovenwettelijke waarborgen                                 |            |  |
|--------------------|------------------------------------------------------------|------------|--|
| ⊘ Gewaarborgd loon |                                                            |            |  |
|                    | Gewaarborgd loon met terugstorting van patronale<br>lasten | O Ja ◯ Nee |  |

U kunt ook de loonmassa aanvullen die het wettelijke plafond overschrijdt. De velden worden weergegeven volgens de voor de wettelijke garantie gecodeerde loonmassa:

|                                                                         | Wettelijk<br>loonplafond | Loonmassa die de wettelijke plafond<br>overschrijdt |
|-------------------------------------------------------------------------|--------------------------|-----------------------------------------------------|
| Administratieve bedienden of Bedienden met occasioneel buitenopdrachten | € 30 000,00              | €                                                   |
| Arbeiders                                                               | € 30 000,00              | €                                                   |

#### Afdeling II – Excedent Wet

Voor de "Excedent Wet" dekking, kunt u kiezen tussen 2 formules. Standaardwaarde is zonder wachttijd. Voor andere opties moet u contact opnemen met de maatschappij (zie DEEL VII - HOOFDSTUK III. Overleg met maatschappij).

- 8 -

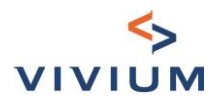

| ⊘ Excedent Wet                                    |                                                                                                    |   |  |
|---------------------------------------------------|----------------------------------------------------------------------------------------------------|---|--|
|                                                   |                                                                                                    |   |  |
| Formule Excedent Wet                              | Een formule kiezen                                                                                                    | ~ |  |
| Wachttijd in geval van Tijdelijke ongeschiktheid: | Formule 'type-wet' (volgens Wet 71 -zonder KB 530)                                                                                                    |   |  |
|                                                   | Formule met multiplicatoren: Overlijden 5x loon / Blijvende ongeschiktheid 8x loon / Tijdelijke ongeschiktheid 90 % van gemiddeld dagloon / Medische kosten EUR 2.500 |   |  |

U moet de loonmassa boven het wettelijke plafond invullen waarover de premie zal worden berekend.

#### HOOFDSTUK III. 24u/24 (optioneel)

Deze dekking is niet van toepassing op medische en paramedische activiteiten. U hebt de keuze tussen

• 2 formules met verschillende multiplicatoren : 24u/24

| ⊘ Dekking 24u/24u voor zelfstandigen en vrije beroepen |                                                                                                    |  |  |  |
|--------------------------------------------------------|----------------------------------------------------------------------------------------------------|--|--|--|
| Formula:                                               | þverlijden 3x loon / Blijvende ongeschiktheid 5x loon / Tijdelijke ongeschiktheid 90 % van g 🗙 📔 🗸                                           |  |  |  |
| Wachttijd in geval van Tijdelijke ongeschiktheid:      | Overlijden 3x loon / Blijvende ongeschiktheid 5x loon / Tijdelijke ongeschiktheid 90 % van gemiddeld<br>dagloon / Medische kosten 2.500 EUR  |  |  |  |
| Begunstigde                                            | Overlijden 5x loon / Blijvende ongeschiktheid 8x loon / Tijdelijke ongeschiktheid 90 % van gemiddeld<br>dagloon / Medische kosten 2 500 ELIR |  |  |  |
| Naam en voornaam van de                                |                                                                                                    |  |  |  |

• en met of zonder wachttijd in geval van Tijdelijke ongeschiktheid:

| Formula:                                          |          |           | Overlijden 3x loon / Blijvende ongeschiktheid 5x loon / Tijdelijke ongeschiktheid 90 % van g |   |   |  |  |
|---------------------------------------------------|----------|-----------|----------------------------------------------------------------------------------------------|---|---|--|--|
| Wachttijd in geval van Tijdelijke ongeschiktheid: |          | hiktheid: | Zonder wachttijd                                                                             | × | ~ |  |  |
| Begunstigde                                       |          |           |                                                                                              |   |   |  |  |
| Begu                                              | Instigde |           | Zonder wachttijd                                                                             |   |   |  |  |

Voor andere opties moet u contact opnemen met de maatschappij (zie DEEL VII - HOOFDSTUK III. Overleg met maatschappij).

U kunt maximaal 2 begunstigden aanduiden.

Alle velden zijn verplicht omdat ze in het offerte-document worden opgenomen. Er zijn controles om fouten bij het coderen te voorkomen:

Begunstigde

|    | Naam en voornaam van de<br>begunstigde | Conventionele jaarloon                                           |           | Geboortedatum                             | Handenarbeid ? | Acties                     |  |
|----|----------------------------------------|------------------------------------------------------------------|-----------|-------------------------------------------|----------------|----------------------------|--|
| #1 | John Doe                               | 1 000<br>Het conventionele jaarloon is meer<br>meer dan € 10.000 | €<br>stal | 01/01/1900<br>Begunstigde is ouder dan 90 | Ja 🔿 Nee       | Begunstigde<br>verwijderen |  |
|    | Begunstigde toevoegen                  |                                                                  |           |                                           |                |                            |  |

Voor paramedische activiteiten zal het tarief niet rechtstreeks in de tool beschikbaar zijn, omdat daarvoor een herziening door de maatschappij nodig is. Er verschijnt een bericht onder de overzichtstabel van de premies.

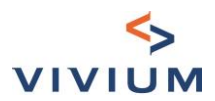

#### HOOFDSTUK IV. Overzicht van de premies

U beschikt over een samenvatting van de premies.

De getoonde premies zijn exclusief commerciële kortingen en splitsingskosten.

Premies

| Geselecteerd? | Waarborgen          | Netto premie (EUR) | Premie incl. taksen (EUR) |
|---------------|---------------------|--------------------|---------------------------|
|               | Wettelijke waarborg | € 574,80           | € 593,37                  |
|               | Excedent Wet        | € 84,30            | € 88,50                   |
|               | Gewaarborgd loon    | € 50,05            | € 54,68                   |
|               | 24u/24              | € 508,50           | € 555,54                  |
|               | Totale premie       | € 1 217,65         | € 1 292,08                |

Getoonde premies zijn exclusief commerciële kortingen en splitsingskosten (indien van toepassing)

Volgende stap

## Indien met een van de ingevoerde parameters geen tarief rechtstreeks in de tool kan worden berekend, wordt de premie die niet kan worden berekend cursief en oranje weergegeven en wordt de totale premie niet berekend.

| Geselecteerd? | Waarborgen          | Netto premie (EUR) | Premie incl. taksen (EUR |
|---------------|---------------------|--------------------|--------------------------|
|               | Wettelijke waarborg | € 574,80           | € 593,37                 |
|               | Excedent Wet        | € 84,30            | € 88,50                  |
|               | Gewaarborgd loon    | € 50,05            | € 54,68                  |
|               | 24u/24              |                    |                          |
|               | Totale premie       |                    |                          |

Aandacht: met de ingevoerde gegevens kunt u niet rechtstreeks een tarief verkrijgen. Ga verder in de tool en je kunt het acceptatieverzoek indienen

Volgende stap

Onder de tabel verschijnt een bericht dat u uitnodigt door te gaan met invoeren. In de volgende schermen kunt u zien aan welke voorwaarden niet is voldaan.

- 10 -

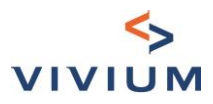

## **DEEL III.** Liability

#### HOOFDSTUK I. BA Onderneming

#### Afdeling I – Aantal werknemers

Vul de witte velden in en klik op "Volgende Stap".

#### Bepaling aantal werknemers

| Bedrijfsleider, inwonende familie en<br>onbezoldigde helpers   | 1                                                           |    |
|----------------------------------------------------------------|-------------------------------------------------------------|----|
| Werkende medevennoot                                           | Werkende medevennoot                                        |    |
| Werknemer, stagiair of interim > 50%<br>werktijd               | 1                                                           | ✓  |
| Werknemer, stagiair of interim < of =<br>50% werktijd          | 1                                                           | \$ |
| Toevallig personeel: werktijd < 60<br>dagen/jaar en jobstudent | Gratis                                                      |    |
| Aantal werknemers                                              | 2,5                                                         |    |
| Voor de berekening wordt het aantal werk                       | nemers naar beneden afgerond op de dichtstbijzijnde eenheid |    |

#### Afdeling II - Details van de BA Onderneming

U kunt zien wat de standaardlimiet is. Voor sommige activiteiten kunt u kiezen tussen 1.500.000 en 2.500.000 euro. U kunt ook zien welke vrijstellingen van toepassing zijn.

| Details van de BA onderneming |               |   |   |  |
|-------------------------------|---------------|---|---|--|
| Limiet                        | € 2500000     | × | ~ |  |
| Aangepaste vrijstelling       | Vast 175,00 € |   | ~ |  |
|                               | Volgende stap |   |   |  |

Voor andere vrijstellingen moet u contact opnemen met de maatschappij (zie DEEL VII - HOOFDSTUK III. Overleg met maatschappij).

#### Afdeling III – Bijberoep

Een korting kan worden toegekend voor bijberoep indien er geen werknemers zijn

- 11 -

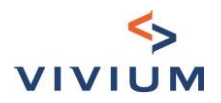

| Details van de BA onderneming |                                                                                                    |               |  |  |  |
|-------------------------------|----------------------------------------------------------------------------------------------------|---------------|--|--|--|
| Limiet                        | Bijberoep                                                                                                    | 2500000       |  |  |  |
| Bijberoep (i)                 | Een korting kan slechts aan één<br>persoon in BA worden toegekend<br>(d.w.z. naast een voltijdse<br>beroorstativitiet als loop, of |               |  |  |  |
| Aangepaste vrij               | weddetrekkende)                                                                                                    | ast 175,00 €  |  |  |  |
|                               |                                                                                                    | Volgende stap |  |  |  |

Voor sommige activiteiten wordt een extra vraag weergegeven om na te gaan of de hoofdactiviteit en de aanvullende activiteit tot dezelfde beroepcategorie behoren:

| Details van de BA onderneming                         |           |     |
|-------------------------------------------------------|-----------|-----|
| Limiet                                                | € 1500000 | × v |
| Bijberoep (j)                                         |           |     |
| Zijn bijberoep en hoofdberoep in dezelfde beroepscate | egorie?   |     |

#### Afdeling IV - Contract van 3 jaar (indien van toepassing)

Het is mogelijk om te kiezen voor een contract van 3 jaar indien de verzekeringsnemer niet als een "totaalklant" wordt beschouwd. (zie DEEL VI HOOFDSTUCK II- Definitie van totaalklant)

Als u kiest voor een duurtijd van 3 jaar, dan moet u bevestigen dat de S/P van de afgelopen 5 jaar minder dan of gelijk is aan 30% om door te kunnen gaan.

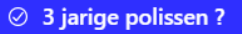

□ Ik bevestig dat de S/P van de laatste 5 jaar < of = 30%

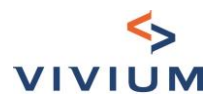

#### HOOFDSTUK II. Objectieve aansprakelijkheid bij brand en ontploffing

Afhankelijk van de gekozen activiteit, hebt u de mogelijkheid om Objectieve aansprakelijkheid bij brand en ontploffing aan te vragen.

Als u geen branddekking hebt gekozen, moet u het adres van het risico aangeven. Anders wordt het adres van het voor branddekking aangegeven risico automatisch in de documenten opgenomen.

| Details van de BA Objectieve                                                                                                    |                                       |      |  |        |     |  |  |
|----------------------------------------------------------------------------------------------------|---------------------------------------|------|--|--------|-----|--|--|
| Restaurant met een publiek toegankelijke oppervlakte > 50 m² (inclusief terrassen)                                                   |                                       |      |  |        |     |  |  |
| <ul> <li>Objectieve aansprakelijkheid</li> </ul>                                                                                     |                                       |      |  |        |     |  |  |
| Toegankelijke oppervlakte (inclusieve aanpalende<br>terrassen) (m²) Toegankelijke oppervlakte (inclusieve aanpalende terrassen) (m²) |                                       |      |  |        |     |  |  |
| Waarvan niet overdekte terrassen (m²)                                                                                                | Waarvan niet overdekte terrassen (m²) |      |  |        |     |  |  |
| Adres van het risico                                                                                                    | Zoeken                                |      |  |        |     |  |  |
|                                                                                                    | Straat                                |      |  | Nummer | Bus |  |  |
|                                                                                                    | Straat                                |      |  | Nummer | Bus |  |  |
|                                                                                                    | Postcode                              | Stad |  |        |     |  |  |
|                                                                                                    | Postcode                              | Stad |  |        |     |  |  |
|                                                                                                    | Volgende st                           | ap   |  |        |     |  |  |

#### HOOFDSTUK III. Overzicht van de premies

| Premies       |                              |                    |                           |  |  |  |
|---------------|------------------------------|--------------------|---------------------------|--|--|--|
| Geselecteerd? | Waarborgen                   | Netto premie (EUR) | Premie incl. taksen (EUR) |  |  |  |
|               | BA uitbating                 | € 62,72            | € 68,52                   |  |  |  |
|               | BA toevertrouwd goed         | € 7,84             | € 8,56                    |  |  |  |
|               | BA na levering               | € 7,84             | € 8,56                    |  |  |  |
|               | Rechtsbijstand               | € 14,56            | € 15,91                   |  |  |  |
|               | Objectieve aansprakelijkheid | € 133,51           | € 158,54                  |  |  |  |
|               | Totale premie                | € 226,46           | € 260,09                  |  |  |  |

Getoonde premies zijn exclusief commerciële kortingen en splitsingskosten (indien van toepassing)

Volgende stap

Rechtsbijstand wordt automatisch geselecteerd. Als u de selectie ongedaan maakt, krijgt u de volgende melding:

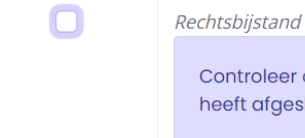

Controleer of uw klant een RB Safety Business van ARCES heeft afgesloten

Indien met een van de ingevoerde parameters geen tarief rechtstreeks in de tool kan worden berekend, wordt de premie die niet kan worden berekend cursief en oranje weergegeven en wordt de totale premie niet berekend.

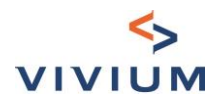

#### Premies

| Geselecteerd? | Waarborgen           | Netto premie (EUR) | Premie incl. taksen (EUR) |
|---------------|----------------------|--------------------|---------------------------|
|               | BA uitbating         |                    |                           |
|               | BA toevertrouwd goed |                    |                           |
|               | BA na levering       |                    |                           |
|               | Rechtsbijstand       |                    |                           |
|               | Totale premie        |                    |                           |

Getoonde premies zijn exclusief commerciële kortingen en splitsingskosten (indien van toepassing)

Aandacht: met de ingevoerde gegevens kunt u niet rechtstreeks een tarief verkrijgen. Ga verder in de tool en je kunt het acceptatieverzoek indienen

Onder de tabel verschijnt een bericht dat u uitnodigt door te gaan met invoeren. In de volgende schermen kunt u zien aan welke voorwaarden niet is voldaan.

#### HOOFDSTUK IV. Medische en paramedische aansprakelijkheid

Voor medische en paramedische activiteiten is BA onderneming inbegrepen in de tarificatie beroepsaansprakelijkheid. U hoeft geen afzonderlijke tarificatie aan te maken.

De schermen en navigatie worden automatisch aangepast:

Premies medische en paramedische aansprakelijkheid

| Activiteit | Naam | Netto premie (EUR) |                 | Premie incl. taksen (EUR) |  |
|------------|------|--------------------|-----------------|---------------------------|--|
|            |      |                    | Geen items      |                           |  |
|            |      |                    | + Voeg item toe |                           |  |
|            |      |                    | Volgende stap   |                           |  |

Klik op "Voeg item toe" om de premie te verkrijgen.

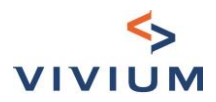

Het volgende scherm verschijnt:

• Eerst moet u de sector kiezen uit het keuzemenu.

| Item bewerken                          |                                                                  | ×     |  |  |
|----------------------------------------|------------------------------------------------------------------|-------|--|--|
| Sector                                 | Беctor                                                           |       |  |  |
| Uitgevoerde activiteit                 | Andere paramedische beroepen                                     |       |  |  |
| Limiet                                 | Apotheek                                                         |       |  |  |
| Naam en voornaam                       | Arts<br>Audioloog                                                |       |  |  |
| Geboortedatum                          | Dierenarts<br>Diëtist                                            |       |  |  |
| Stagemeester                           | Kinesist                                                         |       |  |  |
| Diensthoofd                            | Orthopedis the artikelen, bandagist                              |       |  |  |
| Sector                                 | Arts                                                             | x   ~ |  |  |
| Uitgevoerde activiteit                 | Uitgevoerde vctiviteit                                           | ~     |  |  |
| Limiet                                 | Adviserend arts                                                  | Â     |  |  |
| Naam en voornaam                       | Arbeidsgeneesheer                                                |       |  |  |
|                                        | Huisarts met acupunctuur                                         |       |  |  |
| Geboortedatum                          | Huisarts met homeonathie                                         |       |  |  |
| Stagemeester                           | Huisarts met mesotherapie                                        |       |  |  |
| Diensthoofd                            | Huisarts met phytotherapie                                       |       |  |  |
| Aangesteld onder arbeidsovereenkomst ? | Huisarts met specialisatie sportarts (niet voor beroepssporters) | •     |  |  |

- - Naam, voornam en geboortedatum zijn verplicht, aangezien het om een persoonsgebonden verzekering gaat.

Het is niet mogelijk een tarief te verkrijgen als de begunstigde ouder is dan 65 jaar.

|               | 01/05/1950                                                                                                    | ()      |
|---------------|----------------------------------------------------------------------------------------------------|---------|
| Geboortedatum | De leeftijd van de begunstigde ≥ 65 jaar. Tarief niet beschikbaar via deze tool – Gelieve de maatse<br>te contacteren. | :happij |

• De volgende vragen (stagemeester, diensthoofd, afdelingshoofd, aangesteld onder arbeidsovereenkomst) hebben een invloed op de premie.

Er is een uitzondering voor louter administratief personeel. Voor hen moet u geen bijkomende informatie invullen:

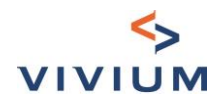

| Sector                 |                          | Support functies                    |                    | ×   ~                     |
|------------------------|--------------------------|-------------------------------------|--------------------|---------------------------|
| Uitgevoerde activiteit |                          | Louter administratief personeel     |                    |                           |
| Limiet                 |                          | Lichamelijke schade tot 2.500.000 € | x   ~              |                           |
| Geselecteerd?          | Waa                      | rborgen                             | Netto premie (EUR) | Premie incl. taksen (EUR) |
|                        | Beroepsaansprakelijkheid |                                     | € 41,72            | € 45,58                   |
|                        | Rechtsbijstand           |                                     | € 4,64             | € 5,07                    |
|                        | Totale premie            |                                     | € 46,36            | € 50,65                   |

Getoonde premies zijn exclusief commerciële kortingen en splitsingskosten (indien van toepassing)

#### • De premie wordt automatisch berekend en weergegeven.

Rechtsbijstand is optioneel en wordt standaard geselecteerd.

#### Item bewerken

Sector Arts × v Uitgevoerde activiteit Huisarts zonder bevallingen X Limiet Lichamelijke schade tot 2.500.000 € en stoffelijke schade tot 250.000 € хI Naam en voornaam John DOE Geboortedatum 01/05/1990 🔾 Ja 🔵 Nee Stagemeester Diensthoofd 🔵 Ja 🗿 Nee Aangesteld onder arbeidsovereenkomst ? 🔵 Ja 🗿 Nee (zelfstandig)

| G | Geselecteerd? Waarborgen |                          | Netto premie (EUR) | Premie incl. taksen (EUR) |          |
|---|--------------------------|--------------------------|--------------------|---------------------------|----------|
|   |                          | Beroepsaansprakelijkheid |                    | € 262,93                  | € 287,25 |
|   |                          | Rechtsbijstand           |                    | € 29,21                   | € 31,91  |
|   |                          | Totale premie            |                    | € 292,14                  | € 319,16 |

#### Getoonde premies zijn exclusief commerciële kortingen en splitsingskosten (indien van toepassing)

#### 🗊 Verwijderen

Bijwerken

 $\times$ 

Klik tenslotte op "Bijwerken", zodat hiermee rekening wordt gehouden bij de berekening van de totale premie.

U zult dan de verschillende elementen kunnen zien die in aanmerking worden genomen voor de bijbehorende premies.

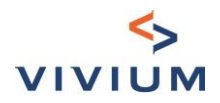

| Pre | Premies medische en paramedische aansprakelijkheid |          |                    |                           |  |  |  |
|-----|----------------------------------------------------|----------|--------------------|---------------------------|--|--|--|
|     |                                                    |          |                    |                           |  |  |  |
|     | Activiteit                                         | Naam     | Netto premie (EUR) | Premie incl. taksen (EUR) |  |  |  |
|     | Huisarts zonder bevallingen                        | John DOE | 292.14             | 319.16                    |  |  |  |
|     | Louter administratief personeel                    |          | 46.36              | 50.65                     |  |  |  |
|     |                                                    |          | + Voeg item toe    |                           |  |  |  |
|     |                                                    |          | Volgende stap      |                           |  |  |  |

Het is mogelijk om meerdere begunstigden aan te duiden (maximaal 5).

Begunstigden kunnen worden aangepast of verwijderd door te klikken op de pictogrammen

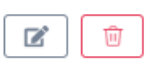

Vivium, merk van P&V Verzekeringen cv – NBB 0058 – Handleiding Gebruik maken van de KMO Tool (versie 14/04/2023) - 17 -

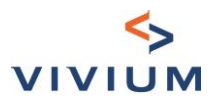

## **DEEL IV. Property**

#### HOOFDSTUK I. Adres van het risico

#### Afdeling I – Toepassingsgebied Toepassingsgebied Voldoet het type van het gebouw aan de algemene voorwaarden (geen houten chalet, ● Ja ○ Nee caravan, tent...)? Wordt het te verzekeren gebouw gebruikt als werkplaats, 🔵 Ja 🔘 Nee opslagruimte of magazijn ?

Indien het risico niet voldoet aan de algemene voorwaarden of gebruikt als werkplaats, opsalgruimte of magazijn, zal de premieberekening niet toegankelijk zijn en krijgt u de volgende boodschap:

Tarief niet beschikbaar via deze tool.

Voor sommige activiteiten zal de volgende vraag worden gesteld. Afhankelijk van het antwoord is het al dan niet mogelijk om rechtstreeks in de tool een tarief te verkrijgen.

#### Afdeling II – Adres van het risico

Om na te gaan of het gebouw zich in een risicozone voor overstromingen bevindt, moet u het adres van het risico invoeren en klikken op "Adres controleren".

Om het adres te vervolledigen, kunt u de eerste paar letters ingeven en het systeem zal suggesties doen.

Adres van het risico

**∆dres** 

| ndustrielaan 125, Anderlecht, België         |  |  |
|----------------------------------------------|--|--|
| ndustrieweg 125, Beringen, België            |  |  |
| ndustriepark-west 125, Sint-Niklaas, België  |  |  |
| ndustrieweg 125, Grobbendonk, België         |  |  |
| ndustriepark-Noord 125, Sint-Niklaas, België |  |  |

- 18 -

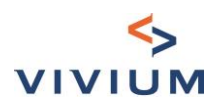

#### Adres van het risico

Adres

| Straat        |            | Nummer | Bus |
|---------------|------------|--------|-----|
| Industrielaan |            | 125    | Bus |
| ostcode       | Stad       |        |     |
| 1070          | Anderlecht |        |     |
|               | S2 8 6     |        |     |

• Als het gebouw niet in een risicozone voor overstromingen bevindt, krijgt u de volgende melding.

Het gebouw bevindt zich niet in een risicozone voor overstromingen.

• In het andere scenario krijgt u de volgende melding en is het niet mogelijk om een premie voor Brand te verkrijgen:

Het gebouw bevindt zich in een risicozone voor overstromingen. Tarief natuurrampen volgens de voorwaarden van het Tariferingbureau

Klik op "Volgende stap" om verder te gaan.

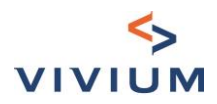

### HOOFDSTUK II. Gebouw

| Gebouw                                                                                  |                                                          |   |
|-----------------------------------------------------------------------------------------|----------------------------------------------------------|---|
| Risicobeschrijving                                                                      |                                                          |   |
| Hoedanigheid van de verzekeringnemer                                                    | Hoedanigheid van de verzekeringnemer                     | ~ |
| Muren en dragende elementen in steen of beton?                                          | Muren en dragende elementen in steen of beton?           | ~ |
| Gebouw regelmatig bewoond door de verzekerde of het personeel (regelmatig bewoond)? (i) | ◯ Jα ◯ Nee                                               |   |
| Enkel gelijkvloers of gelijkvloers en verdieping<br>dienend tot woonst?                 | ⊖ Jα ⊖ Nee                                               |   |
| Gebouw in opbouw                                                                        | ◯ Jα ◯ Nee                                               |   |
| Soort evaluatie                                                                         | Soort evaluatie                                          | ~ |
| Het gebouw hoeft niet te worden verzekerd (bv. bes                                      | staande afstand van verhaal, verzekering bij de bank).   |   |
| Kapitaal gebouw of huurdersaansprakelijkheid $({f c})$                                  | Kapitaal gebouw of huurdersaansprakelijkheid ( ${f c}$ ) | € |
| Abex Index                                                                              | ABEX 1004 (january 2023) X                               | ~ |
|                                                                                         | Volgende stap                                            |   |

Enkele opmerkingen over dit scherm:

- Hoedanigheid van de verzekeringnemer: huurder-uitbater of eigenaar-uitbater •
- Muren en dragende elementen in steen of beton : indien u "Houten structuur" selecteert, is het tarief niet direct beschikbaar in de tool
- Gebouw regelmatig bewoond door de verzekerde of het personeel (regelmatig bewoond) : de definitie • staat in de tool tip.

Een gebouw is regelmatig bewoond als een verzekerde er elke nacht verblijft. Per periode van 12 maanden is echter een niet-bewoning van 90 nachten toegestaan, waarvan maximaal 60 opeenvolgende.

Als het gebouw in opbouw is, dan zal u gevraagd worden naar de aanvangsdatum van de werken: 🖲 Ia 🔿 Nee Gebouw in opbouw

| U | Ja | $\cup$ | N |
|---|----|--------|---|
|   |    |        |   |

Aanvangsdatum werken:

Aanvangsdatum werken:

Voor de evaluatie van het kapitaal "Eerste risico", wordt een controle uitgevoerd: indien het kapitaal minder dan 175.000 euro of meer dan 1.000.000 euro bedraagt, is het tarief niet direct beschikbaar in de tool

Indien u het gebouw niet wenst te verzekeren klikt u op "Het gebouw hoeft niet te worden verzekerd". De volgende vragen worden niet meer getoond

🔽 Het gebouw hoeft niet te worden verzekerd (bv. bestaande afstand van verhaal, verzekering bij de bank).

Volgende stap

- 20 -

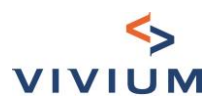

#### HOOFDSTUK III. Inhoud

#### Afdeling I – Te verzekeren kapitalen

Om de te verzekeren waarde te bepalen hebt u 2 mogelijkheden:

• U vult een globaal inhoudskapitaal invullen

| Inhoud                                        |                 | $z_{r}^{i_{s}}$ Computeren. |
|-----------------------------------------------|-----------------|-----------------------------|
| Te verzekeren kapitaal                        |                 |                             |
| U wilt de details van de inhoud specificeren? | 🔵 Ja 🔾 Nee      |                             |
| Totaal kapitaal                               | Totaal kapitaal | €                           |
|                                               | Diefstal        |                             |
|                                               | Volgende stap   |                             |

• of u geeft een detail van het kapitaal voor de verschillende posten:

U heeft de mogelijkheid om te kiezen voor de dekking "Accidentele schade aan koopwaar" door deze te selecteren onder het bedrag van koopwaar.

Privé-inboedel heeft ook een ander premievoet dan materieel, koopwaar en onroerende verfraaiingswerken.

| Te verzekeren kapitaal                        |                                          |   |
|-----------------------------------------------|------------------------------------------|---|
| U wilt de details van de inhoud specificeren? | Ο Jα 🗌 Nee                               |   |
| Bedrag van materieel                          | Bedrag van materieel                     | € |
| Koopwaarkapitaal                              | Koopwaarkapitaal                         | € |
| (                                             | Accidentele schade aan koopwaar?         |   |
| Bedrag van onroerende verfraaiingswerken      | Bedrag van onroerende verfraaiingswerken | € |
| Bedrag van privé-inboedel                     | Bedrag van privé-inboedel                | € |

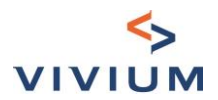

#### Afdeling II – Diefstal

#### Te verzekeren kapitaal

| U wilt de details van de inhoud specificeren? 🛛 Ja 🔾 Nee |                          |   |  |  |  |
|----------------------------------------------------------|--------------------------|---|--|--|--|
| Totaal kapitaal                                          | 45 000                   | € |  |  |  |
|                                                          | ⊘ Diefstal               |   |  |  |  |
| Diefstal formule                                         | gedeeltelijke waarde 50% | ~ |  |  |  |
| Formule 1ste risico                                      | ◯ Ja ◯ Nee               |   |  |  |  |
| Aanpaling                                                | Aanpaling                | ~ |  |  |  |
| Alarmsysteem                                             | Alarmsysteem             | ~ |  |  |  |

Er zijn verschillende opties voor diefstal:

- Verschillende gedeeltelijke waarden: 25%, 33%, 50% of totale waarde (100%)
   Voor andere gedeeltelijke waarden moet u contact opnemen met de maatschappij (zie DEEL VII -HOOFDSTUK III. Overleg met maatschappij)
- Keuze met of zonder eerste risico

Afhankelijk van de regio, het alarmsysteem en het kapitaal van de inhoud, kan een inspectie vereist zijn om de premie voor diefstal te verkrijgen.

U krijgt dan de volgende melding onder het premieoverzicht:

Indicatieve diefstal premie - onder voorbehoud van eventuele inspectie.

## HOOFDSTUK IV. Optionele waarborgen

## 

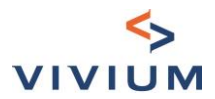

#### Afdeling I – Formule Plus

De Formule Plus is standaard geselecteerd. Via de tooltip kunt u de details zien van wat de Formule Plus bevat. Voor zaken die in de scope van het Pack Horeca vallen, verschijnt een melding indien de Formule Plus niet geselecteerd is:

| Formule Plus                                                       |
|--------------------------------------------------------------------|
|                                                                    |
| Om van het Pack Horeca te genieten, moet u de Formule Plus kiezen. |

#### Afdeling II – Uibreiding 'Tuin'

De Uitbreiding 'Tuin' is alleen beschikbaar voor eigenaars-uitbaters, op voorwaarde dat het risico niet in een rizicozone voor overstromingen ligt.

Met deze uitbreiding wordt de dekking uitgebreid tot de tuin en de inhoud daarvan.

#### Afdeling III – Bedrijfsschade

Er zijn 2 formules beschikbaar:

- Dagvergoeding : •
  - o maximaal bedrag gelinkt aan de ABEX
  - o Standaard vergoedingstermijn is 12 maanden. Voor een andere vergoedingstermijn moet u contact opnemen met de maatschappij (zie DEEL VII - HOOFDSTUK III. Overleg met maatschappij)

| ⊘ Bedrijfsschade     |                                                    |       |  |
|----------------------|----------------------------------------------------|-------|--|
| Formule              | Dagvergoeding                                      | x   ~ |  |
| Geografische dekking | Base                                               | x   ~ |  |
| Bedrag dagvergoeding | 1 005<br>Vergoedinge kan niet groter zijn dan 1004 | () €  |  |
| Vergoedingstermijn   | 12 maanden                                         | × v   |  |

- Omzet:
  - o Maximale omzet € 1.499.999. U wordt niet geblokkeerd als u een hoger bedrag invoert, maar u krijgt niet direct een tarief in de tool.
  - Standaard vergoedingstermijn is 12 maanden.
  - Brutomarge verzekerd als % van de omzet: standaard 30%
  - Voor een andere omzet, vergoedingstermijn, of % van verzekerde brutomarge moet u contact opnemen met de maatschappij (zie DEEL VII - HOOFDSTUK III. Overleg met maatschappij).

| <ul> <li>Ø Bedrijfsschade</li> </ul>    |             |       |  |
|-----------------------------------------|-------------|-------|--|
|                                         |             |       |  |
| Formule                                 | Omzetcijfer | ×   × |  |
| Geografische dekking                    | Base        | ×   ~ |  |
| Bedrag omzetcijfers                     | 500 000     | €     |  |
| Vergoedingstermijn                      | 12 maanden  | x   ~ |  |
|                                         |             |       |  |
| Brutomarge verzekerd als % van de omzet | 30          | %     |  |

- 23 -

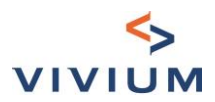

#### Afdeling IV - Waarden - vervoer en verblijf

| ⊘ Waarden - vervoer en verblijf           |                                                     |   |  |
|-------------------------------------------|-----------------------------------------------------|---|--|
|                                           |                                                     |   |  |
| Formule kiezen                            | Formule kiezen                                      | ~ |  |
| Verblijf van de waarden op het privéadres | Formule vervoer en verblijf 3.000 EUR - 3.000 EUR   |   |  |
|                                           | Formule vervoer en verblijf 6.000 EUR - 6.000 EUR   |   |  |
|                                           | Formule vervoer en verblijf 12.000 EUR - 12.000 EUR |   |  |

Het is ook mogelijk de optie "verblijf van de waarden op het privéadres" te selecteren.

#### Afdeling V - Gratis afstand van verhaal

Deze optie is alleen beschikbaar als de verzekeringnemer een eigenaar is.

De afstand van verhaal is gratis voor familieleden of gemeenschap van belang tussen de vennootschap en de zaakvoerder. De naam van de begunstigde is verplicht en wordt opgenomen in de documenten.

| ⊘ Gratis afstand van verhaal (familieleden of gemeenschap van belang tussen de vennootschap en de zaakvoerder) |                                     |  |  |  |
|----------------------------------------------------------------------------------------------------|-------------------------------------|--|--|--|
| Naam en voornaam van de begunstigde (                                                                          | Naam en voornaam van de begunstigde |  |  |  |
| Voor elke andere vorm van verhaal (tegen betaling), gelieve contact op te nemen met de maatschappij            |                                     |  |  |  |

#### HOOFDSTUK V. Overzicht van de premies

#### Afdeling I – Premievermindering voor verhoogde vrijstelling

Op het scherm "Premies" is het mogelijk de premie te verlagen met een verhoogde vrijstelling: Premies

| Vrijstelling van toepassing voor de basiswaarborgen |                | Basisvrijstelling                           | ×   × |
|-----------------------------------------------------|----------------|---------------------------------------------|-------|
| Gebouw                                              |                | Basisvrijstelling                           |       |
| Geselecteerd? Waar                                  |                | Basisvrijstelling X 2                       |       |
|                                                     |                | Basisvrijstelling X 3                       |       |
| Basiswaarborgen     Inclusief Formule Plus          |                | Basisvrijstelling X 5                       |       |
|                                                     |                | Basisvrijstelling X 10                      |       |
|                                                     | Rechtsbijstand | Engelse vrijslelling (basisvrijstelling x4) |       |

De bijbehorende clausules zullen in het document worden getoond.

#### Afdeling II - Rechtsbijstand en indirecte verliezen

Rechtsbijstand wordt automatisch geselecteerd. Als u de selectie ongedaan maakt, krijgt u de volgende melding:

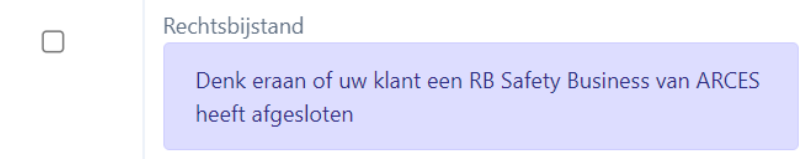

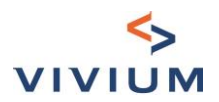

"Indirect verlies" wordt ook automatisch geselecteerd.

Als u deze garanties in het luik "gebouw" uitvinkt, dan worden ze uitgevinkt in het luik "inhoud". Gebouw

| Waarborgen      | Premievoet (‰) | Netto premie (EUR) | Premie incl. taksen<br>(EUR) |
|-----------------|----------------|--------------------|------------------------------|
| Basiswaarborgen | 2.014          | € 1 007,00         | € 1 165,60                   |
| Rechtsbijstand  | 0.057          | € 28,50            | € 31,14                      |
| Totaal Gebouw   |                | €1035,50           | € 1 196,74                   |

Inhoud

| Waarborgen              | Premievoet (‰) | Netto premie (EUR) | Premie incl. taksen<br>(EUR) |
|-------------------------|----------------|--------------------|------------------------------|
| Basiswaarborgen         | 2.483          | € 124,15           | € 143,70                     |
| Natuurrampen            | 0.343          | € 17,15            | € 19,85                      |
| Indirecte verlies (10%) | 0.248          | € 12,40            | € 14,35                      |
| Rechtsbijstand          | 0.057          | € 2,85             | € 3,11                       |
|                         |                |                    |                              |

#### Afdeling III – Premie niet beschikbaar

Indien met een van de ingevoerde parameters geen tarief rechtstreeks in de tool kan worden berekend, wordt de premie die niet kan worden berekend cursief en oranje weergegeven en wordt de totale premie niet berekend.

Inhoud

| Geselecteerd? | Waarborgen                                 | Premievoet (/°°) | Netto premie (EUR) | Premie incl. taksen<br>(EUR) |
|---------------|--------------------------------------------|------------------|--------------------|------------------------------|
|               | Basiswaarborgen - behalve inboedel         |                  |                    |                              |
| ۲             | Natuurrampen                               |                  |                    |                              |
|               | Indirecte verlies (10%) - behalve inboedel |                  |                    |                              |
|               | Diefstal en vandalisme - behalve inboedel  |                  |                    |                              |
|               | Rechtsbijstand                             |                  |                    |                              |
|               | Totale premie                              |                  |                    |                              |

Getoonde premies zijn exclusief commerciële kortingen en splitsingskosten (indien van toepassing)

#### Waarden

| Geselecteerd? | Waarborgen | Premievoet (/°°) | Netto premie (EUR) | Premie incl. taksen<br>(EUR) |
|---------------|------------|------------------|--------------------|------------------------------|
|               | Waarden    |                  | € 110,00           | € 120,89                     |

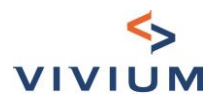

Onder de tabel verschijnt een bericht dat u uitnodigt door te gaan met invoeren. In de volgende schermen kunt u zien aan welke voorwaarden niet is voldaan.

Aandacht: met de ingevoerde gegevens kunt u niet rechtstreeks een tarief verkrijgen. Ga verder in de tool en je kunt het acceptatieverzoek indienen

#### HOOFDSTUK VI. Machinebreuk

Indien u Machinebreuk in het scherm "Keuze van dekkingen" hebt geselecteerd, dan komt u op het volgende scherm:

| Pr | remies       |      |                  |                    |                           |  |
|----|--------------|------|------------------|--------------------|---------------------------|--|
|    |              |      |                  |                    |                           |  |
|    | Type machine | Merk | Verzekerd bedrag | Netto premie (EUR) | Premie incl. taksen (EUR) |  |
|    |              |      |                  | Geen items         |                           |  |
|    |              |      |                  | + Voeg item toe    |                           |  |
|    |              |      |                  |                    |                           |  |
|    |              |      |                  | Volgende stap      |                           |  |

De details van elke machine moeten worden ingevoerd om de premie te kunnen berekenen. Om een machine toe te voegen, klikt u op "Voeg item toe". Het volgende scherm verschijnt: Item bewerken

| Sector                       | Sector v                       |  |
|------------------------------|--------------------------------|--|
|                              |                                |  |
| Type machine                 | Type machine V                 |  |
|                              |                                |  |
| Ligging van het risico       | Exploitatie zetel X V          |  |
|                              |                                |  |
| Merk                         | Merk                           |  |
|                              |                                |  |
| Beschrijving                 | Beschrijving                   |  |
|                              |                                |  |
| Fabricatienummer             | Fabricatienummer               |  |
|                              |                                |  |
| Nieuwvervangingswaarde (EUR) | Nieuwvervangingswaarde (EUR) € |  |
|                              |                                |  |
| Bouwjaar                     | Bouwjaar                       |  |
|                              |                                |  |
| Aankoopdatum                 | Aankoopdatum                   |  |
|                              |                                |  |
| Leasingmateriaal             | 🔿 Ja 💽 Nee                     |  |

#### Samenvatting van de premies

| Waarborgen    | Geselecteerd? | Netto premie (EUR) | Premie incl. taksen (EUR) |
|---------------|---------------|--------------------|---------------------------|
| Basis         |               | €-                 | €-                        |
| Totale premie |               | €-                 | €-                        |

Getoonde premies zijn exclusief commerciële kortingen en splitsingskosten (indien van toepassing)

🗓 Verwijderen

Bijwerken

 $\times$ 

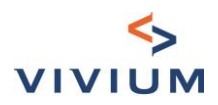

#### De types machines zijn gegroepeerd per sector.

| Sector                               | Şelecteer een item                                                                            | ~    |   |
|--------------------------------------|-----------------------------------------------------------------------------------------------|------|---|
|                                      | Elektriciteit en verbrandings-motor                                                           |      |   |
| Type machine                         | Gas – lucht - water – Hydro-elektriciteit                                                     |      |   |
|                                      | Klimaatregeling - verwarming                                                                  |      |   |
| Ligging van het risico               | Koeling                                                                                       |      |   |
| Merk                                 | Stoom                                                                                         |      |   |
| Beschrijving                         | Textiel                                                                                       |      |   |
|                                      | Voedingsnijverheid                                                                            |      | 4 |
| U moet eerst een sector selecteren v | voordat u een machine kunt selecteren:                                                        |      |   |
| Sector                               | Klimaatregeling - verwarming                                                                  | ×    | ~ |
| Type machine                         | Şelecteer een item                                                                            |      | ~ |
|                                      | Elektrische of gasboilers                                                                     |      |   |
| Ligging van het risico               | Installatie voor klimaatregeling en ventilatie                                                |      |   |
| Merk                                 | Pompen en toebehoren voor de verwarmings-systemen en de systemen voor de productie van warm w | ater |   |
| Parata di si sa                      | Ventilatoren                                                                                  |      |   |
| Beschrijving                         | Verwarmingsketels voor verwarming en warm water (industrieel)                                 |      |   |
| Nieuwvervangingswaarde (EUR)         | Warme luchtgeneratoren                                                                        |      |   |

Er zijn controles ingevoerd om via de tool een tarief te kunnen bepalen:

- het te verzekeren bedrag moet lager zijn dan 250.000 euro •
- en de machine moet minder dan 7 jaar oud zijn.

Als het om leasingmateriaal gaat, moet u de leasefirma opgeven. De naam van de leasefirma zal in de documenten worden opgenomen.

Klik op "Herberekenen" om de premie voor de machine te verkrijgen. Als er dekking voor externe oorzaken beschikbaar is, dan is de optie standaard geselecteerd, maar deze kan worden uitgevinkt:

| Waarborgen       | Premievoet | Netto premie (EUR) | Premie incl. taksen (EUR) |
|------------------|------------|--------------------|---------------------------|
| Basis            | 5          | € 125,00           | € 137,38                  |
| Externe oorzaken | 4          | € 100,00           | € 109,90                  |
| Totale premie    |            | € 225,00           | € 247,28                  |

Door op "Bijwerken" te klikken, wordt de machine meegenomen in de berekening van de premie en wordt deze vermeld in de volgende tabel:

| Merk   | Verzekerd bedrag | Netto premie (EUR)                                     | Premie incl. taksen (EUR)                                                                                                    |                                                                                                    |
|--------|------------------|--------------------------------------------------------|----------------------------------------------------------------------------------------------------|----------------------------------------------------------------------------------------------------|
| merk X | 52 000,00 €      | 510,00 €                                               | 557,18 €                                                                                                    |                                                                                                    |
|        |                  | + Voeg item toe                                        |                                                                                                    |                                                                                                    |
|        |                  |                                                        |                                                                                                    |                                                                                                    |
|        | Merk<br>merk X   | Merk     Verzekerd bedrag       merk X     52 000,00 € | Merk     Verzekerd bedrag     Netto premie (EUR)       merk X     52 000,00 €     510,00 €       + Voeg item toe     Volgoordo stap | Merk     Verzekerd bedrag     Netto premie (EUR)     Premie incl. taksen (EUR)       merk X     52 000,00 €     510,00 €     557,18 € |

U kunt meerdere machines verzekeren.

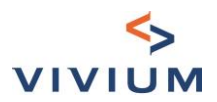

Premies

#### HOOFDSTUK VII. Alle risico's elektronica

Indien u de dekking "Alle risico's elektronica" op het scherm "Keuze van dekkingen" hebt geselecteerd, dan komt u op het volgende scherm:

| Geselecteerd? | Waarborgen                            | Verzekerde bedragen | Netto premie (EUR) | Premie incl. taksen<br>(EUR) |
|---------------|---------------------------------------|---------------------|--------------------|------------------------------|
|               | Cat 1 - Niet-draagbaar materiaal      | €                   |                    |                              |
|               | Cat 2 - Uitrusting van het gebouw     | €                   |                    |                              |
|               | Cat 3 - Draagbare materiaal (         | €<br>Wereldwijde    |                    |                              |
|               | Wedersamenstelling van de data        | €                   |                    |                              |
|               | Wedersamenstelling van de<br>software | €                   |                    |                              |
| 2             | Bijkomende kosten                     | €                   |                    |                              |
|               | Totale premie                         |                     |                    |                              |

Getoonde premies zijn exclusief commerciële kortingen en splitsingskosten (indien van toepassing)

U kunt de te verzekeren bedragen in de verschillende velden invoeren. Tooltips geven de beschrijving van de verschillende categorieën:

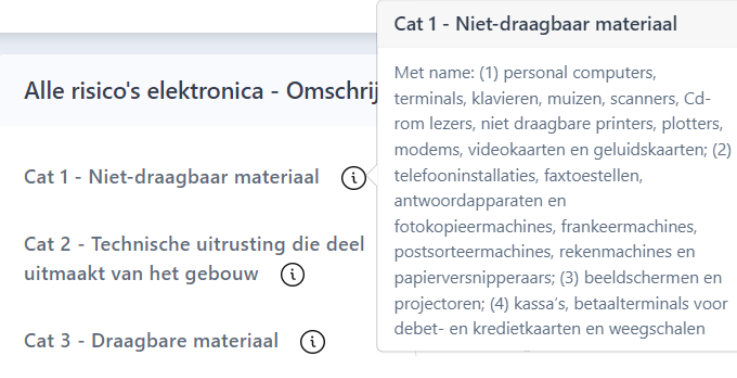

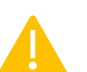

#### Volgende risico's worden niet aanvaard

- Draagbare handtoestellen, zoals GSM, GPS, BlackBerry, elektronische zakagenda
- Geluid- en lichtinstallaties in dancings en DJ –apparatuur
- Schotelantennes
- Digitale camera
- Toestellen gebruikt in horeca
- Betaaltoestellen
- Apparatuur die wordt verhuurd
- Medische- en labo-apparatuur
- Processturingen in productieruimten
- Internet providers
- Computers e.d. die zich niet in een kantooromgeving bevinden bv. scholen, studenten,...

Op basis van de ingevoerde bedragen wordt de premie automatisch berekend.

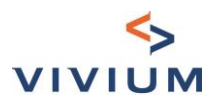

## HOOFDSTUK VIII. HORECA-vragenlijst

Indien de gekozen activiteit tot de horecasector behoort, dan zal u worden gevraagd om de HORECA-vragenlijst in te vullen.

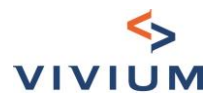

## DEEL V. Acceptatiecriteria

Indien een van de gecodeerde parameters niet toelaat dat een tarief rechtstreeks in de tool wordt berekend, krijgt u in dit scherm een overzicht van de regel die het tarief heeft geblokkeerd.

Indien nodig kan u worden gevraagd documenten te downloaden.

| Acceptatiecriteria                                    |                                                                                                  |                                                             |                                     |               |  |  |  |
|-------------------------------------------------------|--------------------------------------------------------------------------------------------------|-------------------------------------------------------------|-------------------------------------|---------------|--|--|--|
| Regels niet toege                                     | staan voor Aansprakelijk                                                                         | heid                                                        |                                     |               |  |  |  |
| Code                                                  | Beschrijving                                                                                     |                                                             |                                     |               |  |  |  |
| liab_02                                               | Te veel schadegeval. Een ond<br>(datum, dekking, schadeverg                                      | derzoek door de maatschappij is nodig. Gelieve<br>goeding). | gegevens over het schadehistoriek l | bij te voegen |  |  |  |
| Schades<br>Upload de nodige docum<br>U kunt schadeger | Schades Upload de nodige documenten: Selecteer bestand U kunt schadegevallen handmatig invoeren: |                                                             |                                     |               |  |  |  |
| Producten                                             | Datum                                                                                            | Uitbetalingen                                               | Waarborg beïnvloed                  | Acties        |  |  |  |
|                                                       |                                                                                                  | Geen schade                                                 |                                     |               |  |  |  |
|                                                       |                                                                                                  | Geef een extra schadegeval aan                              |                                     |               |  |  |  |
| Vul de schades in                                     |                                                                                                  |                                                             |                                     |               |  |  |  |
|                                                       |                                                                                                  | Volgende stap                                               |                                     | 2             |  |  |  |

U moet dan de volgende schermen volgen tot u bij het scherm " Overleg met maatschappij" komt, waar u een opmerking kunt maken en het bedrijf een kennisgeving kunt sturen.

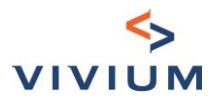

## DEEL VI. Overzicht

#### HOOFDSTUK I. Betalingswijze

#### Premieoverzicht

| Producten         | Netto premie (EUR) | Premie incl. taksen (EUR) |
|-------------------|--------------------|---------------------------|
| Arbeidsongevallen | € 1 217,65         | € 1 292,08                |
| Aansprakelijkheid | € 92,95            | € 101,55                  |
| Brand             | €1218,85           | €1402,29                  |
| Totale premie     | € 2 529,45         | € 2 795,92                |

#### Globale premiekorting

U voldoet aan de voorwaarden om een premievermindering te kunnen geven. Als één van de producten niet meer wordt onderschreven, wordt de premievermindering niet meer toegekend.

| Mogelijke korting             | 0             |          |
|-------------------------------|---------------|----------|
| Betalingswijze van de premie  | Jaarlijks X 🗸 | •        |
| Ioon commissies               |               |          |
| U geniet van het Pack Horeca. | _             |          |
|                               | Volgende stap | etaltá r |

U kan de betalingswijze kiezen. De standaardinstelling is jaarlijks. Als u de splitsing wijzigt,worden de premies automatisch aangepast en zullen de getoonde premies een bijpremie weergeven, maar wordt wel weergeven als jaarpremie.

#### HOOFDSTUK II. Korting (indien van toepassing)

Indien de zaak binnen de voorwaarden valt (i.e. totaalklant), dan is een "globale" korting beschikbaar die zal worden toegepast op alle hier berekende premies. Globale premiekorting

U voldoet aan de voorwaarden om een premievermindering te kunnen geven. Als één van de producten niet meer wordt onderschreven, wordt de premievermindering niet meer toegekend. Mogelijke korting

Na het selecteren van het kortingsniveau, worden de premies automatisch aangepaast.

#### Definitie van totaalklant

In de tool wordt de verzekeringsnemer als "totaalklant" beschouwd als :

- de geselecteerde activiteit een aanbod heeft in Arbeidsongevallen, Aansprakelijkheid en Brand,
  - o als zij personeel heeft: om een totaalklant te zijn, moet zij de volgende dekkingen hebben gekozen
    - Arbeidsongevallen
    - Aansprakelijkheid
    - Brand
    - als zij geen personeel heeft: om een totaalklant te zijn, moet zij ten minste de volgende dekkingen hebben gekozen
      - Aansprakelijkheid

- 31 -

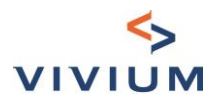

- Brand
- de geselecteerde activiteit geen aanbod heeft in Aansprakelijkheid (bv. bepaalde vrije beroepen)
  - als zij personeel heeft: om een totaalklant te zijn, moet zij de volgende dekkingen hebben gekozen 0
    - Arbeidsongevallen
    - Brand
  - als zij geen personeel heeft: om een totaalklant te zijn, moet zij ten minste de volgende dekkingen 0 hebben gekozen
    - Brand

In alle andere gevallen zal de verzekeringnemer niet als "totaalklant" worden beschouwd en zal het niet mogelijk zijn van de "globale" korting te genieten.

#### HOOFDSTUK III. Commissies

U kunt de commissies op de verschillende takken aanpassen door te kiezen voor: "Toon commissies". Er wordt een kolom weergegeven met het percentage basisprovisie dat per zekerheid wordt toegepast en het bedrag dat dit vertegenwoordigt.

| Producten         | Netto premie (EUR) | Premie incl. taksen (EUR) | Commissies<br>(%) | Bedrag<br>commisssie |
|-------------------|--------------------|---------------------------|-------------------|----------------------|
| Arbeidsongevallen | € 1 095,88         | €1162,87                  |                   | € 125,58             |
| Aansprakelijkheid | € 83,66            | € 91,40                   | 20 %              | € 16,73              |
| Brand             | € 1 096,96         | € 1 262,06                |                   | € 216,09             |
| Gebouw            | € 554,60           | € 640,22                  | 20 %              | €110,92              |
| Inhoud            | € 235,91           | € 272,91                  | 20 %              | € 47,18              |
| Waarden           | € 99,00            | € 108,80                  | 15 %              | €16,50               |
| Bedrijfsschade    | € 207,45           | € 240,12                  | 20 %              | € 41,49              |
| Totale premie     | € 2 276,50         | € 2 516,33                |                   | € 358,41             |
|                   |                    |                           |                   |                      |

#### Globale premiekorting

U voldoet aan de voorwaarden om een premievermindering te kunnen geven. Als één van de producten niet meer wordt onderschreven, wordt de premievermindering niet meer toegekend. Mogelijke korting

Betalingswijze van de premie

Toon commissies

U kunt het percentage aanpassen en de commissie en de premie worden automatisch aangepast.

Jaarlijks

D

| Aansprakelijkheid | € 74,36 | € 81,24 | 1d 🗢 % | € 7,44 |
|-------------------|---------|---------|--------|--------|
|                   |         |         |        |        |

×

- 32 -

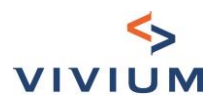

Er wordt een controle ingesteld met de maximaal toegestane commissie: de berekening wordt dan gebaseerd op de maximale commissie.

| Aansprakelijkheid | € 83,66 | € 91,40 | 2 🗢 🕚 %     | €16,73 |
|-------------------|---------|---------|-------------|--------|
|                   |         |         | Maximaal 20 |        |

#### HOOFDSTUK IV. Premieoverzicht printen

Door op "volgende stap" te klikken, genereert u een document "Indicative tarificatie".

| arificatie document  |               |             |        |                    |                    |
|----------------------|---------------|-------------|--------|--------------------|--------------------|
| Tarificatie document |               |             |        |                    |                    |
| Naam                 |               | Туре        | Status | Opgemaakt op       | Acties             |
| Tarificatie          |               | Gegenereerd | Actief | 06/02/2023 - 11:13 | Downloaden         |
|                      |               |             |        | — « т              | arificatie bewerke |
|                      |               |             |        |                    |                    |
|                      | Volgende stap |             |        |                    |                    |

Dit document is informatief en kan niet naar de maatschappij worden gezonden om een nieuwe zaak op te maken: alleen de informatie die nodig is voor de berekening van de premies werd gevraagd. De informatie over de verzekeringsnemer wordt later in het proces opgevraagd.

De status van het tarief wijzigt naar "Indicatief tarief". Met deze status worden de volgende schermen verborgen.

Om ze aan te passen, klik op "Tarificatie bewerken".

Dit garandeert de integriteit van de informatie in het document ten opzichte van de ingevoerde gegevens.

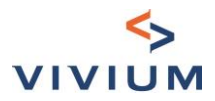

## **DEEL VII.** Afronding

#### HOOFDSTUK I. Kandidaat verzekeringsnemer

| Kandidaat verzekeringsnemer                                                     |                                                                                                    |        |
|---------------------------------------------------------------------------------|----------------------------------------------------------------------------------------------------|--------|
| ΤααΙ                                                                            |                                                                                                    |        |
| Naam/naam vennootschap                                                          | handleiding                                                                                                   |        |
| Telefoonnummer                                                                  | Telefoonnummer                                                                                                |        |
| E-mail                                                                          | E-mail                                                                                                    | @      |
| Ondernemingsnummer / BTW nummer                                                 | Ondernemingsnummer                                                                                            | Zoeken |
| Vergeet niet te klikken op 'Zoeken'. Als u het one                              | dernemingsnummer niet weet, kunt u de KBO <mark>hie</mark> r opvragen op basis van de naam                    |        |
| Wilt u het adres van het hoofdkantoor gebruiken als<br>uw correspondentieadres? | <ul> <li>Ja</li> <li>Nee, het Brand risicoadres gebruiken</li> <li>Nee, ander correspondentieadres</li> </ul> |        |
|                                                                                 | Volgende stap                                                                                                 | 2      |

Met de taalkeuze kunt u de documenten in een andere taal laten opstellen dan de schermen waarin u werkt. De andere velden (BDP-Nummer, telefoon en e-mail) zijn geen verplichte velden.

Op basis van het ondernemingsnummer / BTW-nummer wordt de informatie van de KBO opgevraagd, met inbegrip van het adres van het hoofdkantoor.

Het is mogelijk dat het correspondentieadres niet hetzelfde is als dat van de hoofdkantoor.

#### HOOFDSTUK II. Aanvullende informatie over het contract

| Aanvullende informatie over het contract |                      |                                                 |  |  |
|------------------------------------------|----------------------|-------------------------------------------------|--|--|
| Hoeveel waarborgen werden geweigerd, gea | nnuleerd of opgezege | d door een andere maatschappij ?                |  |  |
| Arbeidsongevallen                        | Aantal waarborgen    |                                                 |  |  |
| Aansprakelijkheid                        | Aantal waarborgen    |                                                 |  |  |
| Brand                                    | Aantal waarborgen    |                                                 |  |  |
|                                          |                      |                                                 |  |  |
| Wat wilt u doen?                         | Ga naar de offerte   | Neem contact op met de verzekeringsmaatschappij |  |  |

Als de klant een "starter" is in het scherm "Schadehistoriek", verschijnen de vragen over geweigerde, geannuleerde of opgezegde waarborgen niet.

- 34 -

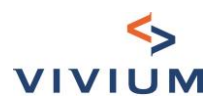

Als u aangeeft dat er ten minste één dekking is geweigerd, zal u worden gevraagd om de verzekeringsmaatschappij die de dekking heeft geannuleerd en de reden daarvoor te vermelden.

| Aansprakelijkheid                 | 1                                 |    |
|-----------------------------------|-----------------------------------|----|
|                                   | Naam van maatschappij en motief : | () |
| Naam van maatschappij en motief : |                                   |    |
|                                   | Verplicht                         | le |

Op dit scherm moet u kiezen:

- "Ga naar de offerte": u wordt gevraagd de ingangsdatum in te vullen en u kunt de documenten genereren.
- "Neem contact op met de verzekeringsmaatschappij": de tarificatie wordt naar de maatschappij gestuurd met uw bericht om de aanpassingen aan te vragen. Zodra het beheer uw aanvraag heeft verwerkt, ontvangt u een bericht waarin u wordt verzocht de aanvraag af te ronden voordat u de documenten genereert.

Deze 2 knoppen verschijnen niet als er regels zijn die de premieberekening van een van de gekozen voordelen blokkeren. Als u op "Volgende stap" klikt, wordt u automatisch doorgestuurd naar het scherm "Overleg met maatschappij".

#### HOOFDSTUK III. Overleg met maatschappij

#### Afdeling I – Zonder acceptatieregel die de premieberekening blokkeert

Als u in het vorige scherm "Contact opnemen met het bedrijf" hebt geselecteerd, wordt u automatisch naar dit scherm geleid, waar u uw verzoek gedetailleerd kunt toelichten en de relevante tak(ken) kunt selecteren.

U kunt ook een document bij uw verzoek toevoegen.

| Overleg met maatschappij            |                                           |
|-------------------------------------|-------------------------------------------|
| Bericht aan de maatschappij         | Bericht aan de maatschappij               |
|                                     | Sleep hier je bestanden naartoe of blader |
| Geef aan voor welke dekking(en) u c | ondersteuning vraagt:                     |
| Brand                               | Contaments - 1                            |

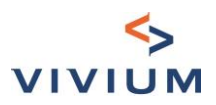

Door op de knop "Steun vragen aan de maatschappij" te klikken, wordt een e-mail met het verzoek naar de maatschappij gestuurd en worden alle velden onbruikbaar totdat het verzoek door het team/de teams is verwerkt. Wanneer de aanvraag is verwerkt, ontvangt u een e-mail waarin u wordt verzocht de aanvraag af te ronden.

#### Afdeling II - Met acceptatieregel die de premieberekening blokkeert

Dit scherm volgt direct op het scherm "Aanvullende informatie over het contract" U heeft de mogelijkheid om een bericht toe te voegen aan de maatschappij.

| Overleg met maatschappij            |                             |
|-------------------------------------|-----------------------------|
| Bericht aan de maatschappij         | Bericht aan de maatschappij |
| J⁺ Steun vragen aan de maatschappij |                             |

Door op de knop "Steun vragen aan de maatschappij" te klikken, wordt een e-mail met het verzoek naar de maatschappij gestuurd en worden alle velden onbruikbaar totdat het verzoek door het team/de teams is verwerkt. Wanneer de aanvraag is verwerkt, ontvangt u een e-mail waarin u wordt verzocht de aanvraag af te ronden.

#### Wanneer de aanwraag is verwerkt, ontvangt ú een e-mair waarin ú wordt verzocht de aanvraag ar terk

#### HOOFDSTUK IV. Ingangsdatum

#### Ingangsdatums

#### Arbeidsongevallen

| Waarborgen                                                     | Ingangsdatum |
|----------------------------------------------------------------|--------------|
| Wettelijke en bovenwettelijke waarborgen (indien geselecteerd) | 01/01/2022 🗸 |

#### Aansprakelijkheid

| Waarborgen                  | Ingangsdatum                                          |
|-----------------------------|-------------------------------------------------------|
| BA Onderneming              | 01/07/2023 ①<br>Ingangsdatum te ver<br>in de toekomst |
| Objective aansprakelijkheid | (D)<br>Verplicht                                      |

Datums kunnen niet in het verleden of meer dan 18 maanden in de toekomst liggen.

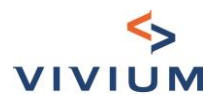

#### **HOOFDSTUK V. Documenten**

Zodra alle informatie in het vorige scherm is ingevuld, krijgt u, door op "Volgende stap" te klikken, toegang tot de documenten:

| Offerte documenten |                                                                                     |
|--------------------|-------------------------------------------------------------------------------------|
|                    | Image: Offerte (onder voorbehoud) genereren         Image: HORECA Scoring genereren |

Om het offertedocument aan te maken, klikt u op de knop "Offerte (onder voorbehoud) genereren".

De status van het verzoek zal veranderen in "Uitgebrachte offerte" en de velden die nodig zijn om de premie te berekenen, kunnen niet meer worden gewijzigd.

Er worden twee documenten gecreëerd:

- Het document "Offerte", dat moet worden teruggestuurd naar de onderneming voor de oprichting van het \_ nieuwe zaak
- Het document "Verklaringen", dat aan de klant wordt toegezonden en dat alle verklaringen bevat waarop het \_ tarief is gebaseerd.

Om de tarificatie te aan te passen, klik op "Tarificatie bewerken".

| 0011 | menten                              |             |        |                    |            |
|------|-------------------------------------|-------------|--------|--------------------|------------|
| ocui | Naam                                | Туре        | Status | Opgemaakt op       | Acties     |
|      | Verklaringen                        | Gegenereerd | Actief | 06/02/2023 - 13:10 | Downloaden |
|      | Offerte Vivium                      | Gegenereerd | Actief | 06/02/2023 - 13:10 | Downloaden |
| Ge   | eselecteerde documenten downloaden  |             |        |                    |            |
| D fi | ches                                |             |        |                    |            |
|      | Naam                                | Туре        | Status | Opgemaakt op       | Acties     |
|      | IPID - Vivium Business Accidents_NL | Statisch    | Actief | 27/05/2022 - 10:12 | Downloaden |
|      | IPID - Vivium Business Liability_NL | Statisch    | Actief | 27/05/2022 - 10:11 | Downloaden |
|      | IPID - Vivium Business Property_NL  | Statisch    | Actief | 27/05/2022 - 10:11 | Downloaden |
|      | SEPA mandaat                        | Statisch    | Actief | 27/05/2022 - 10:11 | Downloaden |
| Ge   | eselecteerde documenten downloaden  |             |        |                    |            |

Tarificatie bewerken

- 37 -

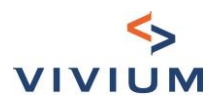

## DEEL VIII. Nieuwe zaak

Om een nieuwe zaak aan te vragen bij de maatschappij:

1. Download de offerte. Het is voortaan niet meer nodig om uw klant het document Offerte VIVIUM te laten ondertekenen alvorens u dit naar ons stuurt voor de opmaak van zijn contract(en)

Het document Verklaringen wordt tegelijk met het document Offerte VIVIUM aangemaakt. U kunt dus:

- Dit document samen met het document Offerte VIVIUM downloaden en het rechtstreeks naar uw klant sturen OF
- wachten tot het contract (de contracten) is (zijn) uitgegeven en dan dit document samen met dit contract (deze contracten) naar uw klant sturen.

Voor zaken in de horecasector, moet u ook de vragenlijst invullen.

- 2. Stuur het document "Offerte" naar de maatschappij, (naar het e-mailadres dat u gewoonlijk gebruikt: kmo-ANT@vivium.be of kmo-BRU@vivium.be), inclusief de HORECA-vragenlijst indien van toepassing.
- 3. Vraag in uw email naar de maatschappij, om een nieuwe zaak op te maken. *Opmerking : Dit document is een indicatief tarief: de maatschappij heeft de mogelijkheid om de zaak niet op te maken of bijkomende* documenten *te vragen (bijvoorbeeld een schadeattest, de vorige polis,...).*

## DEEL IX. Vragen?

Hebt u een technische vraag, dan kunt u een mail sturen naar clementine.cazelles@pvgroup.be.

Voor business gerelateerde vragen, kunt u steeds terecht bij uw accountmanager.